## Инструкция по регистрации на сайте СНТ

Регистрация возможна только через сайт

Для регистрации необходимо зайти на сайт по адресу <u>https://sntpoliteh.ru</u>

Если вы открываете сайт на персональном компьютере или ноутбуке (большой экран), то нажмите на слово «Регистрация» в левом верхнем углу страницы:

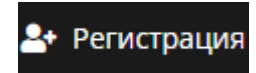

Если вы заходите на сайт на мобильном устройстве, то кнопка будет выглядеть вот так:

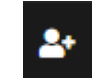

В открывшейся форме заполните:

- Логин (это псевдоним, который вы будете вводить для входа в личный кабинет, как имя пользователя);

- Email (действующий адрес электронной почты, на него будут приходить важные уведомления);

- Пароль (далее будет использоваться для входа в личный кабинет и авторизации в мобильном приложении);

- Подтверждение пароля (та же самая кодовая фраза, чтобы убедиться, что вы правильно ввели придуманный пароль);

- Фамилия, Имя, Отчество;

- № участка – ваш номер участка

- Кадастровый номер (можно найти в свидетельстве о регистрации собственности, ЕГРН или на кадастровой карте)

Примечание: при необходимости можно добавить участок (если вы владеете несколькими), нажав на кнопку:

+ Добавить участок

- Телефон (существующий и действующий телефонный номер).

- Согласиться на обработку персональных данных, поставив галочку в соответствующем поле.

И нажать на кнопку «Зарегистрироваться».

После этого нужно дождаться, когда администратор активирует вашу учетную запись. Когда это произойдет, на указанный адрес электронной почты придет уведомление.

После активации вы можете зайти в личный кабинет. Для этого в левом верхнем углу страницы нужно нажать на кнопку:

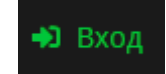

если вы заходите с устройства с большим экраном или:

## если у вас мобильное устройство с маленьким экраном.

В открывшейся форме ввести Логин или Email, указанные при регистрации и пароль.

После успешной авторизации верхняя панель сайта обновится и там будет кнопка:

Дичный кабинет

8

для большого экрана, или:

## для маленького.

Также после авторизации станут доступны все разделы сайта (голосование, опросы, форум и т.п.) На странице Личного кабинета нужно подтвердить свой номер телефона.